# Søknadsweb

Cathrine Holm, Svolvær/Bodø/Mo i Rana

Aren anton

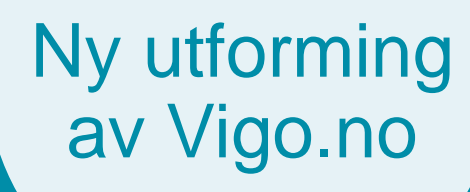

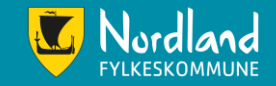

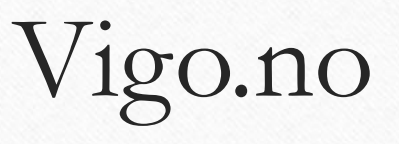

- Første utgave at årets søknadsskjema. Vær oppmerksom på at det fortsatt vil komme endringer, kanskje spesielt på tekster.
- Hovedstrukturen er slik som det fremkommer her, det vil ikke bli endret.
- Forbehold om endringer

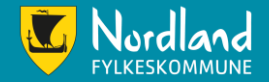

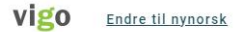

SKOLEÅRET 2023/2024

KONTAKT

### Velkommen til VIGO

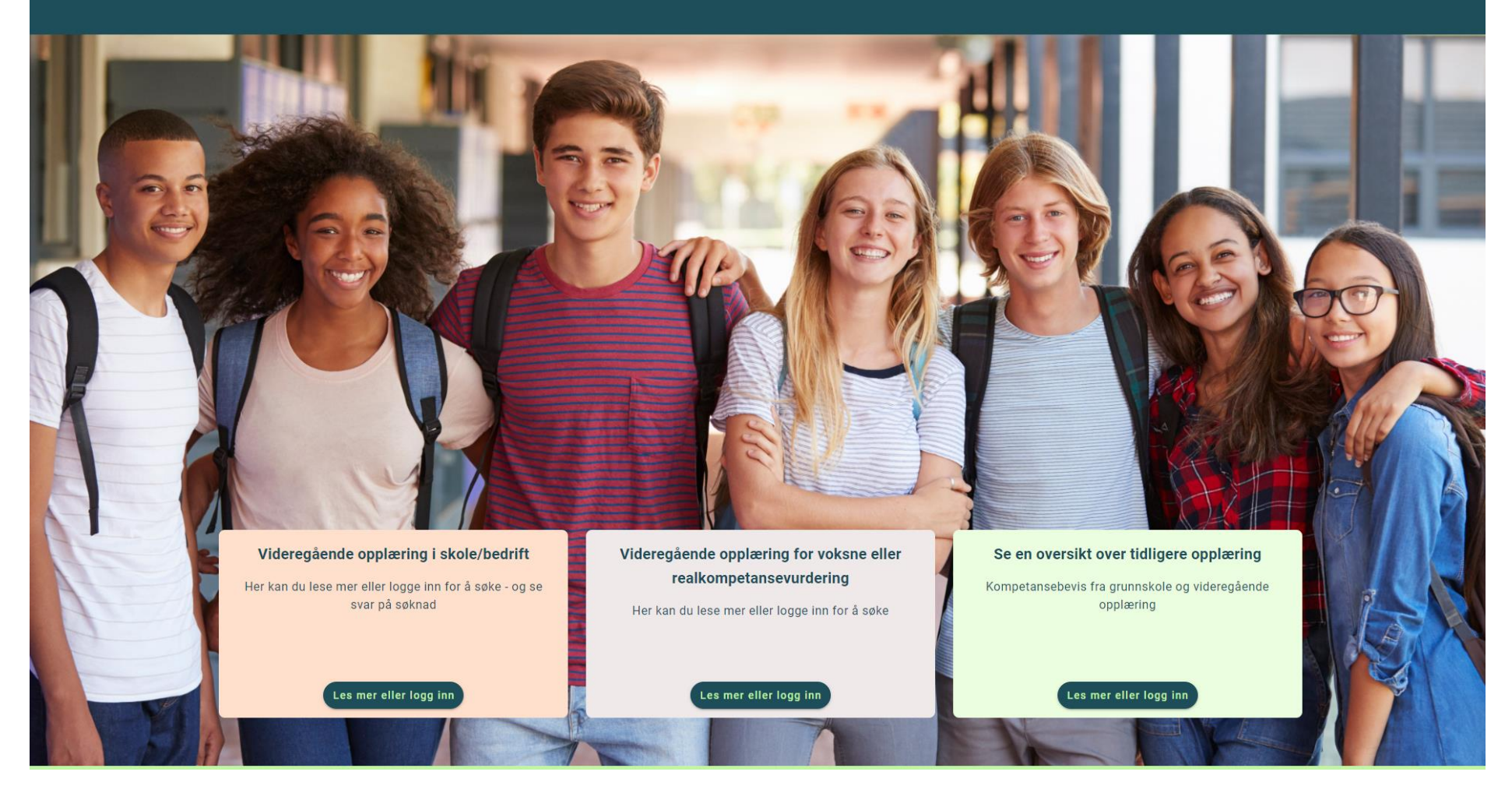

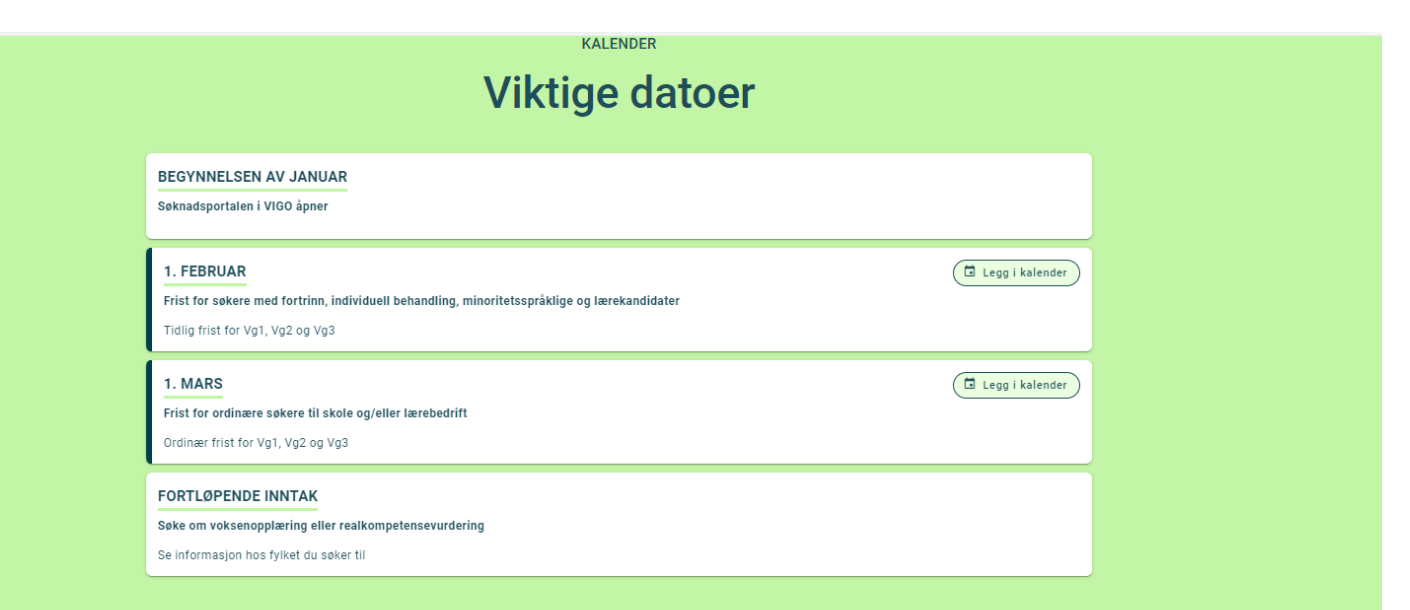

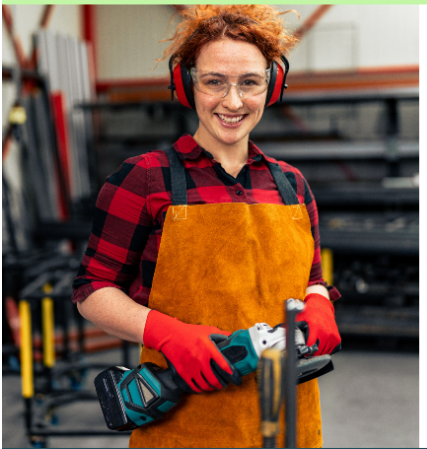

VILBLI.NO

#### Finn en opplæring som passer for deg

På vilbli.no finner du oppdatert og nyttig informasjon om videregående opplæring og yrker.

🛛 Besøk nettstedet vilbli.no

viblino

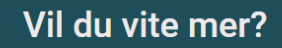

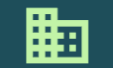

Om VIGO VIGO er et verktøy for søknad og administrasjon for videregående opplæring. VIGO eies av Kontakt om søknad

@

 $\square$ 

Nyttige nettsider

Lurer du på noe om søknaden? Trykk på knappen nedenfor, så kommer du til vilbli.no. Der velger du

#### Side 2

| vigo | <u>Endre til nynorsk</u>                                |                                                                                                    | KONTAKT E MENY                                                                                                    |
|------|---------------------------------------------------------|----------------------------------------------------------------------------------------------------|----------------------------------------------------------------------------------------------------|
|      | (← Tilbake) Forsiden                                    | / Videregående opplæring i skole/bedrift                                                                                                    |                                                                                                    |
|      |                                                         | Om videregående opplæring - i sko<br>eller bedrift                                                                                                    | le                                                                                                    |
|      |                                                         | Her finner du informasjon som er viktig for deg s<br>skal søke videregående opplæring. Inntakskontor<br>fylkeskommunen behandler søknaden din.<br>Søknadsskjemaet og svaret på søknaden finner du<br>å logge inn nedenfor.                                                                                                    | om<br>et i<br>ved                                                                                                    |
|      |                                                         | Logg inn for å søke eller svare på tilbud                                                                                                    |                                                                                                    |
|      |                                                         | Slik fungerer det                                                                                                    |                                                                                                    |
|      |                                                         | For å kunne søke, trenger du MinID eller BankIC<br>Husk å svare i god tid før fristen går ut!                                                                                                    |                                                                                                    |
|      |                                                         | Here<br>With the<br>With the<br>Ministry<br>Ministry<br>Ministr |                                                                                                    |
|      | Søke videregående op<br>Du har valgt å søke videregåend | plæring Les mer eller logg inn<br>e opplæring. Les mer om å søke videregående opplæring i skole/bedrift eller logg inn<br>for å starte. Du kommer inn i søkerportalen og kan starte på søknaden.                                                                                                    | Sjekk at vi har riktig info<br>Sjekk at vi har riktig kontaktinformasjon om deg. Vi sender informasjon<br>om søknaden på sms og/eller e-post. |

Klikk på «Logg inn for å søke eller svare på tilbud» for å starte søknad til videregående opplæring.

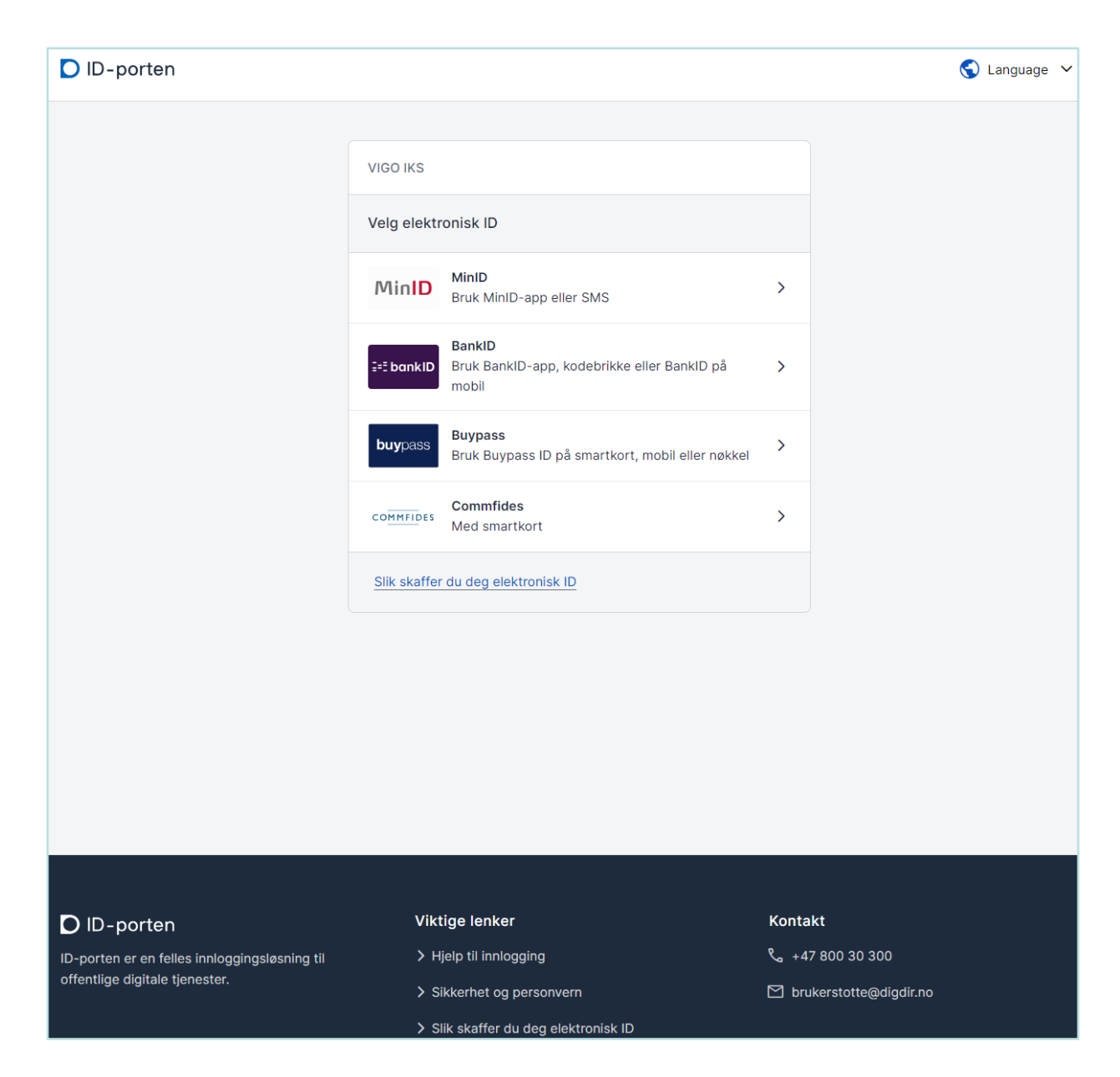

#### Velg påloggingsmetode

| E-post   |
|----------|
|          |
|          |
|          |
| Poststed |
| losisieu |
|          |

Din kontaktinformasjon må bekreftes ved innlogging første gang. Oppdater informasjonen om noe er feil eller mangler.

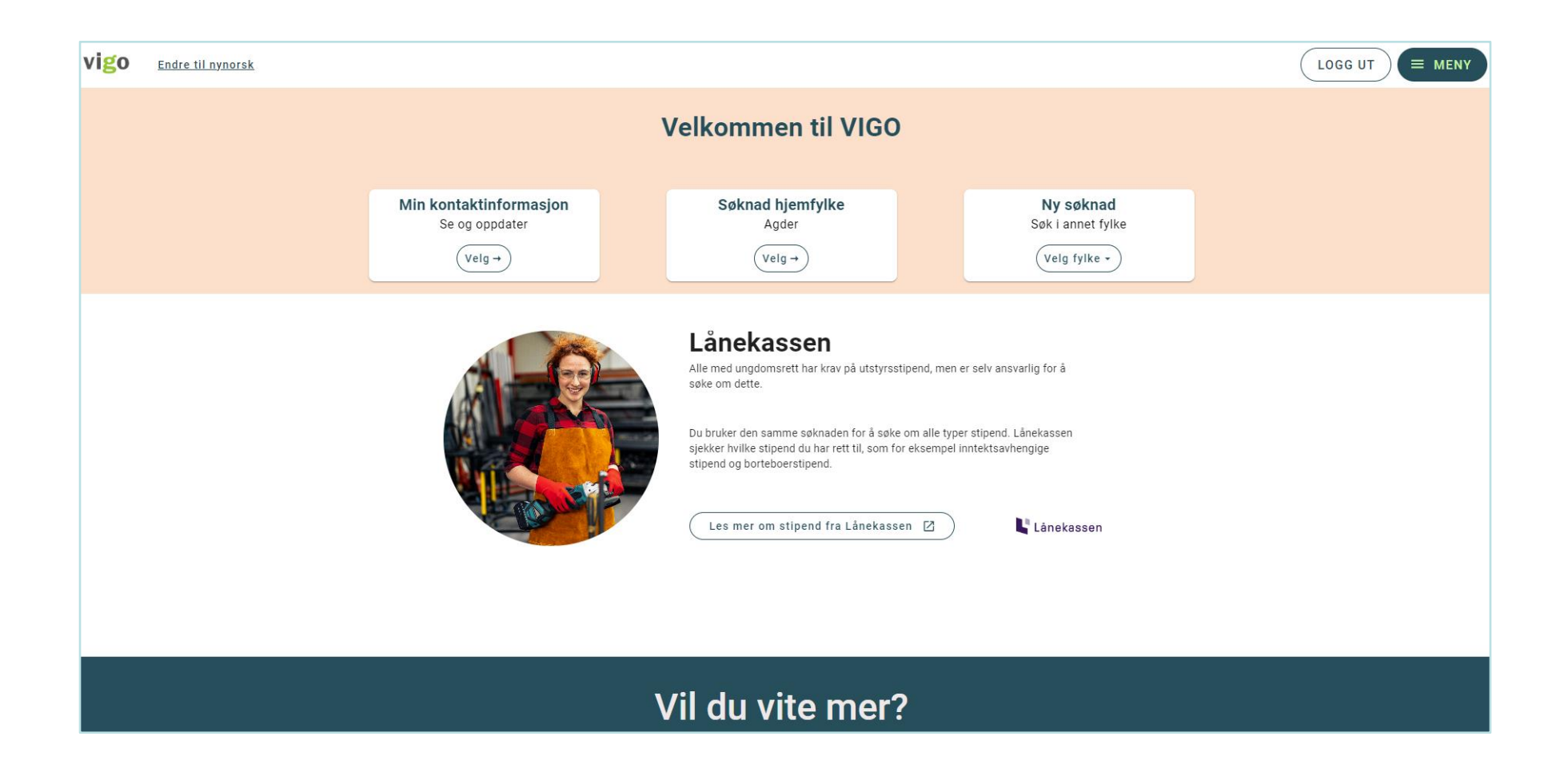

Velg det fylke du ønsker å søke til.

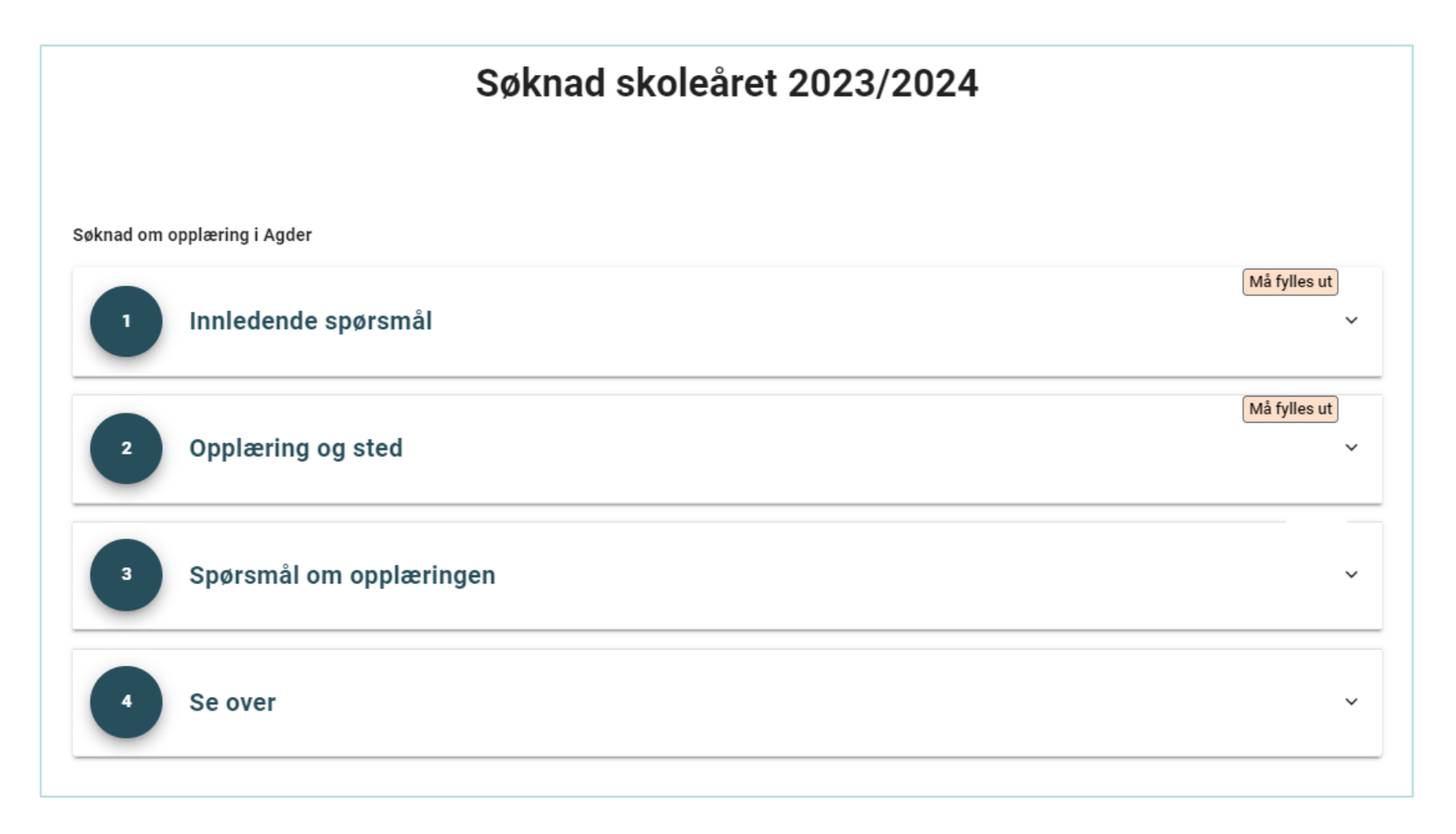

Det er 4 deler du skal gjennom for en fullstendig søknad.

| Endre til nynorsk                                                                                       | LOGG UT                |
|----------------------------------------------------------------------------------------------------|------------------------|
| Søknad skoleåret 2023/2024                                                                              |                        |
| Søknad om opplæring i Agder                                                                             |                        |
| 1 Innledende spørsmål                                                                                   | Må fylles ut           |
| Morsmål og nasjonalitet<br>Velg nedenfor det skolen trenger å vite om ditt morsmål og din nasjonalitet. | ^                      |
| ズ <sub>A</sub> Norge                                                                                    |                        |
| Norsk eller Samisk Velg annet Morsmål                                                                   |                        |
| Målform<br>Velg hvilken form du vil ha på språket i opplæringen.                                        | ^                      |
| liuillee estifame ender dui anderinano?                                                                 | 1 alternativ må velges |
| Hvliken malform ønsker du i opplæringen?                                                                | 3 alternativer         |
| Bokmål                                                                                                  | Velg                   |
| Nynorsk<br>Samisk                                                                                       | Velg                   |
| Sake skole og/eller bedrift                                                                             | ^                      |

I del 1 skal du svare på morsmål, nasjonalitet og målform. I tillegg om du søker opplæring i skole og/eller bedrift.

| Søke skole og/eller bedrift                                          | ^         |
|----------------------------------------------------------------------|-----------|
| Velg om du skal søke opplæring i skole, læreplass eller begge deler. |           |
| Minst 1 r                                                            | nå velges |
| Skal du søke opplæring i skole og/eller bedrift?                     |           |
| Velg type skole og/eller bedri                                       | tsøknad   |
| <b>Opplæring i skole</b><br>Velg type skolesøknad.                   |           |
| Ordinær Individuell behandling Fortrinnsrett Minoritetspråklig       |           |
| (Åpne Forskrift 🛛                                                    |           |
| Opplæring i bedrift                                                  |           |
| Velg type bedriftssøknad<br>Lærling Lærekandidat                     |           |
|                                                                      |           |
| Neste / Lagre                                                        |           |

Velger du individuell behandling, fortrinn eller minoritetsspråklig, må du også angi en kategori.

|                                                                            | Utfylt                                 |
|----------------------------------------------------------------------------|----------------------------------------|
|                                                                            |                                        |
| Skal du søke opplæring i skole og/eller bedrift?                           |                                        |
|                                                                            | Velg type skole og/eller bedriftsøknad |
| Opplæring i skole                                                          |                                        |
| Velg type skolesøknad.                                                     |                                        |
| Ordinær V Individuell behandling Fortrinnsrett Minoritetspråklig           |                                        |
|                                                                            | Velg 1 kateogri                        |
| Spesialundervisning, mangler vurdering med karakter<br>\$6-22 (vg1)        | Velg                                   |
| Individuell behandling<br>\$6-25 (vg1)/\$6-38 (vg2 og vg3)                 | Velg                                   |
| Spesialundervisning eller planlagt grunnkompetanse<br>\$6-35               | Velg                                   |
| Her kan fylket komme med mer informasjon om den søknadstypen du har valgt. |                                        |
| (Åpne Forskrift 🗹                                                          |                                        |
|                                                                            |                                        |

Det kan da se slik ut.

| Søknad skoleåret 2023/2024                                                   |        |
|------------------------------------------------------------------------------|--------|
| Søknad om opplæring i Agder                                                  |        |
| 1 Innledende spørsmål                                                        | Utfylt |
| Morsmål og nasjonalitet                                                      | ~      |
| Velg nedenfor det skolen trenger å vite om ditt morsmål og din nasjonalitet. |        |
| Målform                                                                      | ~      |
| Velg hvilken form du vil ha på språket i opplæringen.                        |        |
| Søke skole og/eller bedrift                                                  | ~      |
| Velg om du skal søke opplæring i skole, læreplass eller begge deler.         |        |
| Neste / Lagre                                                                |        |

Slik kan det se ut når del 1 er fylt ut og lagret.

| Søknad om opplæring i Agder                                                                                                    |                    |
|----------------------------------------------------------------------------------------------------|--------------------|
| 1 Innledende spørsmål                                                                                                    | Utfylt<br>~        |
| 2 Opplæring og sted                                                                                                    | Må fylles ut       |
| Opplæring skole                                                                                                    |                    |
| Veiledningstekst for deg som har valgt skole. Informasjon om hvor mange valg det er lurt å gjøre.                                                                                                    |                    |
| LEGG TIL ØNSKE                                                                                                    |                    |
| Forhåndssvar                                                                                                    |                    |
| Frist for å forhåndssvare er 01.07.2024                                                                                                    |                    |
| Ikke forhåndssvart                                                                                                    |                    |
|                                                                                                    |                    |
|                                                                                                    | Ikke forhandssvart |
| <ul> <li>Vi anbefaler at du registrere forhåndssvar. Dette kan du gjøre frem til 1. juli. Du takker da Ja på forhånd til tildelt skoleplass og eventuelt venteplass.</li> <li>Les mer på vilbli</li> </ul> |                    |
| Jeg takker ja til skoleplassen/venteplassen jeg blir tildelt                                                                                                    |                    |
|                                                                                                    |                    |
|                                                                                                    |                    |
| Neste / Lagre                                                                                                    |                    |

I del 2 skal du velge hvilke utdanningsprogram/programområder og skoler du søker til. Om fylket har åpnet for forhåndssvar kan det legges inn.

| 2 Opplæring og sted                     |                      |            |              |   | Utfylt        |
|-----------------------------------------|----------------------|------------|--------------|---|---------------|
| Opplæring skole                         |                      |            |              |   |               |
| 1. Programområde                        | Helse- og oppvekstfa | g          |              |   |               |
| Byremo videregående skole               |                      | $\uparrow$ | $\downarrow$ | î |               |
| Kristiansand katedralskole Gimle        |                      | $\uparrow$ | $\downarrow$ | î |               |
| 2. Programområde                        | Studiespesialisering | 1          |              |   | *<br>*        |
| Dahlske videregående skole              |                      | $\uparrow$ | $\downarrow$ | î |               |
| Kristiansand katedralskole Gimle        |                      | $\uparrow$ | $\downarrow$ | î |               |
| LEGG TIL ØNSKE                          |                      |            |              |   |               |
| Forhåndssvar                            |                      |            |              |   |               |
| Frist for å forhåndssvare er 01.07.2024 |                      |            |              |   |               |
| Forhåndssvart 🛇                         |                      |            |              |   |               |
|                                         |                      |            |              |   | Forhåndssvart |

Slik kan det se ut etter at du har lagt inn ønskene og lagret. Du kan også prioritere her etterpå med piltaster og hamburgermeny. Husk å lagre endringer!

| latematikk                                                                                                    |                           | ~ |
|----------------------------------------------------------------------------------------------------|---------------------------|---|
| elg hvilken type matematikk du vi                                                                                                    | ha                        |   |
| remmedspråk                                                                                                    |                           | ~ |
| elg hvilket fremmedspråk du vil h                                                                                                    | 1                         |   |
| illeggsspørsmål                                                                                                    |                           | ^ |
|                                                                                                    |                           |   |
| er må du svare på diverse ting so                                                                                                    | n fylkeskommunen lurer på |   |
| er må du svare på diverse ting so                                                                                                    | n fylkeskommunen lurer på |   |
| er må du svare på diverse ting so<br>Jeg skal flytte, ja hvor da?                                                                                       | n fylkeskommunen lurer på |   |
| er må du svare på diverse ting so<br>Jeg skal flytte, ja hvor da?                                                                                       | n fylkeskommunen lurer på |   |
| er må du svare på diverse ting so<br>Jeg skal flytte, ja hvor da?<br>Velg svaralternativ<br>Jeg skal flytte til Agder                                   | n fylkeskommunen lurer på | A |
| er må du svare på diverse ting so<br>Jeg skal flytte, ja hvor da?<br>Velg svaralternativ<br>Jeg skal flytte til Agder<br>Jeg skal flytte tinnad i Agder | n fylkeskommunen lurer på |   |

I del 3 vil diverse spørsmål vises. Hvilke spørsmål du skal svare på her, vil ofte avhenge av hvilke ønsker du registrerte i del 2.

| 4 Se over                                                               |               | ^    |  |  |  |
|-------------------------------------------------------------------------|---------------|------|--|--|--|
| Oppsummering                                                            |               |      |  |  |  |
| Se gjennom valgene dine                                                 |               |      |  |  |  |
| Husk at du kan gjøre endringer i søknaden helt frem til søknadsfristen, |               |      |  |  |  |
| Fylke                                                                   | Agder         |      |  |  |  |
|                                                                         |               |      |  |  |  |
|                                                                         |               |      |  |  |  |
|                                                                         |               |      |  |  |  |
| Søkertype                                                               | Ordinær       |      |  |  |  |
| Forhåndssvar                                                            | Svart ja      |      |  |  |  |
| Ønsker                                                                  |               |      |  |  |  |
| Opplæring/sted                                                          |               | Nivå |  |  |  |
| Helse- og oppvekstfag                                                   |               |      |  |  |  |
| Byremo videregående skole<br>Kristiansand katedralskole Gimle           |               | 1    |  |  |  |
| Studiespesialisering                                                    |               |      |  |  |  |
| Dahlske videregående skole<br>Kristiansand katedralskole Gimle          |               | 1    |  |  |  |
|                                                                         |               |      |  |  |  |
|                                                                         | Neste / Lagre |      |  |  |  |

Se over valgene dine i del 4. Gå tilbake å gjør endringer om nødvendig.

Spesielle elementer som vises avhengig av valg fylkene har gjort. Dette er bilder og tekst beregnet for fylkene.

| Målform                                               | ^              |
|-------------------------------------------------------|----------------|
| Velg hvilken form du vil ha på språket i opplæringen. |                |
|                                                       |                |
| Semisk                                                |                |
|                                                       | Utfylt         |
|                                                       |                |
| Hvilken malform ønsker du i opplæringen?              |                |
|                                                       | 3 alternativer |
|                                                       |                |
| Bokmål                                                | Velg           |
| Nynorsk                                               | Velg           |
| Samisk                                                | Velg           |
| len onsker ondærinn i                                 |                |
| oug stand oppicating t                                | Vala           |
| NULUSALIISK                                           | Veig           |
| Sørsamisk                                             | Velg           |
| Lulesamisk                                            | Velg           |
| Jeg ønsker samisk som                                 |                |
| 1. språk                                              | Velg           |
| 2. språk                                              | Velg           |
| 3 språk                                               | Vela           |
|                                                       |                |
| 4. språk                                              | Velg           |
| Antall är samisk i grunnskolen<br>O                   |                |
|                                                       |                |
| Antall ar samiski i videregaende skole<br>O           |                |
| Antall timer samisk i videredående skole              |                |
| 0                                                     |                |
|                                                       |                |

Om fylket har markert for å vise samiske felter i 5S001 og søkeren har valgt samisk som målform, vises tilleggsfelter for samisk opplæring.

| 2 Opplæring og sted                                                                               |            |              |   | Utfylt |  |  |
|---------------------------------------------------------------------------------------------------|------------|--------------|---|--------|--|--|
| Opplæring skole                                                                                   |            |              |   |        |  |  |
| Veiledningstekst for deg som har valgt skole. Informasjon om hvor mange valg det er lurt å gjøre. |            |              |   |        |  |  |
| 1. Programområde                                                                                  |            |              |   | :      |  |  |
| Studiespesialisering                                                                              |            |              |   |        |  |  |
| Risør videregående skole<br>Merknad : Fremmedpråk blir undervist på Tangen vgs                    | $\uparrow$ | $\downarrow$ | Î |        |  |  |
| LEGG TIL ØNSKE                                                                                    |            |              |   |        |  |  |

Om fylket har lagt inn en merknad i 1S001 og søkeren har valgt dette tilbudet, vises det under valgt skole.

| 3 Spørsmål om                       | opplæringen               |  |      |        | ^                     |  |  |
|-------------------------------------|---------------------------|--|------|--------|-----------------------|--|--|
| Matematikk                          |                           |  |      |        | ~                     |  |  |
| Velg hvilken type matematikk du vi  | l ha                      |  |      |        |                       |  |  |
| Fremmedspråk                        |                           |  |      |        | ~                     |  |  |
| Velg hvilket fremmedspråk du vil ha | a                         |  |      |        |                       |  |  |
| Tilleggsspørsmål                    |                           |  |      |        | ~                     |  |  |
| Her må du svare på diverse ting so  | m fylkeskommunen lurer på |  |      |        |                       |  |  |
| Vedlegg skole                       |                           |  |      |        | ^                     |  |  |
|                                     |                           |  |      |        |                       |  |  |
| Vedlegg                             |                           |  |      |        | <b>1</b> NYTT VEDLEGG |  |  |
| Filnavn 🛧                           | Beskrivelse               |  | Туре | Dato 🛧 |                       |  |  |
| Ingen data er tilgjengelig          |                           |  |      |        |                       |  |  |
| Neste / Lagre                       |                           |  |      |        |                       |  |  |

Om fylket har haket av for vedlegg i 1S001 og søkeren har valgt dette tilbudet, kan det lastes opp vedlegg i del 3.

| 3 Spørsmål                   | om opplæringen                  |              |        | ^ |  |  |  |
|------------------------------|---------------------------------|--------------|--------|---|--|--|--|
| Tilleggsspørsmål             |                                 |              |        | ~ |  |  |  |
| Her må du svare på diverse t | ing som fylkeskommunen lurer på |              |        |   |  |  |  |
| Vedlegg bedrift              |                                 |              |        | ^ |  |  |  |
| Vedlegg vises for alle       |                                 | NYTT VEDLEGG |        |   |  |  |  |
| Filnavn 个                    | Beskrivelse                     | Туре         | Dato 个 |   |  |  |  |
| Ingen data er tilgjengelig   |                                 |              |        |   |  |  |  |
| Neste / Lagre                |                                 |              |        |   |  |  |  |

Om søkeren har valgt å søke læreplass vil den kunne laste opp vedlegg i del 3

Om fylket har haket av for melding til bedrift i 5S001 og søkeren har et ønske til læreplass vil det vises en boks for fritekst. Maks 250 tegn.

### Inntaksområder

Nordfylket

Salten

Helgeland

1.ønsket må være på skole i eget inntaksområde, dersom tilbud finnes der

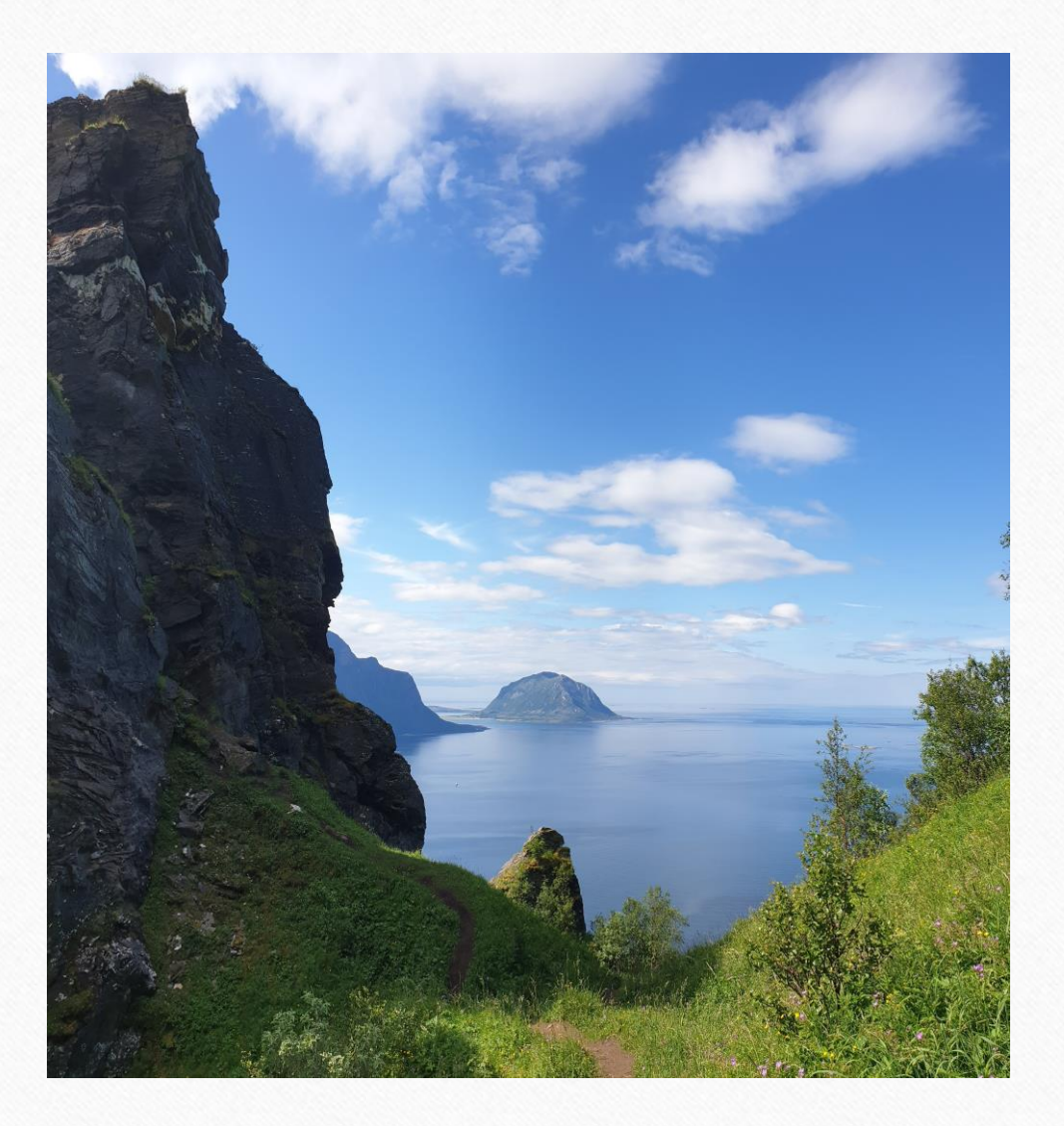

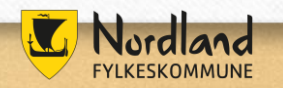

## Søk skole utenfor eget fylke?

# Grenseavtaler

ORN

Landslinjer

# Tilbud i andre fylker

## Ofte spurt om:

- Må det legges inn tre skoler på hvert programområde?
- Svar på søknad til landslinjer
- Takke ja eller nei til plass
- Hva skjer med lavere ønsker?

- Får ikke til å logge inn

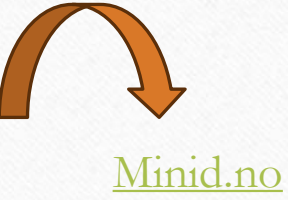

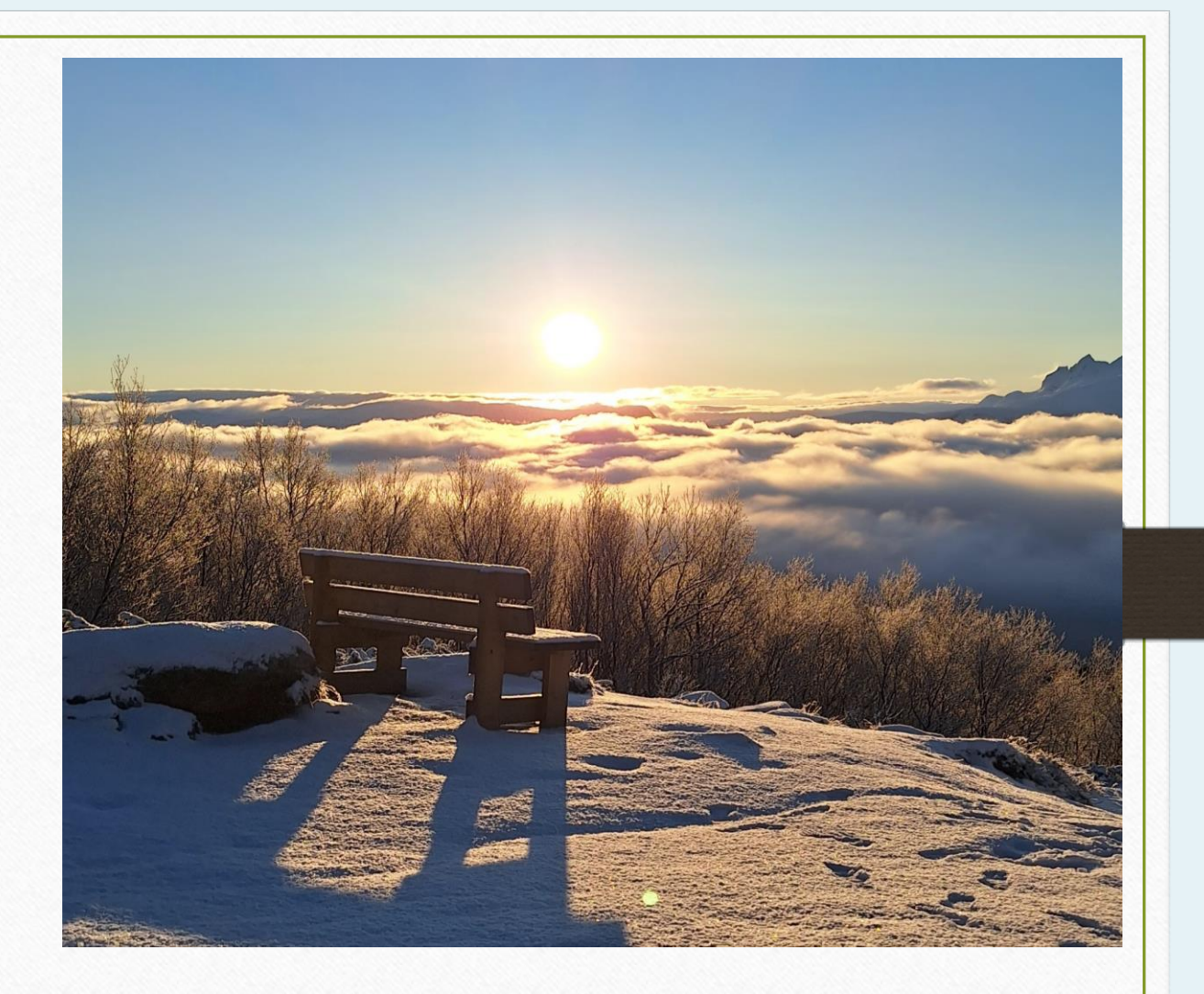

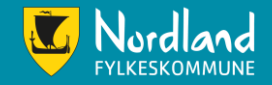

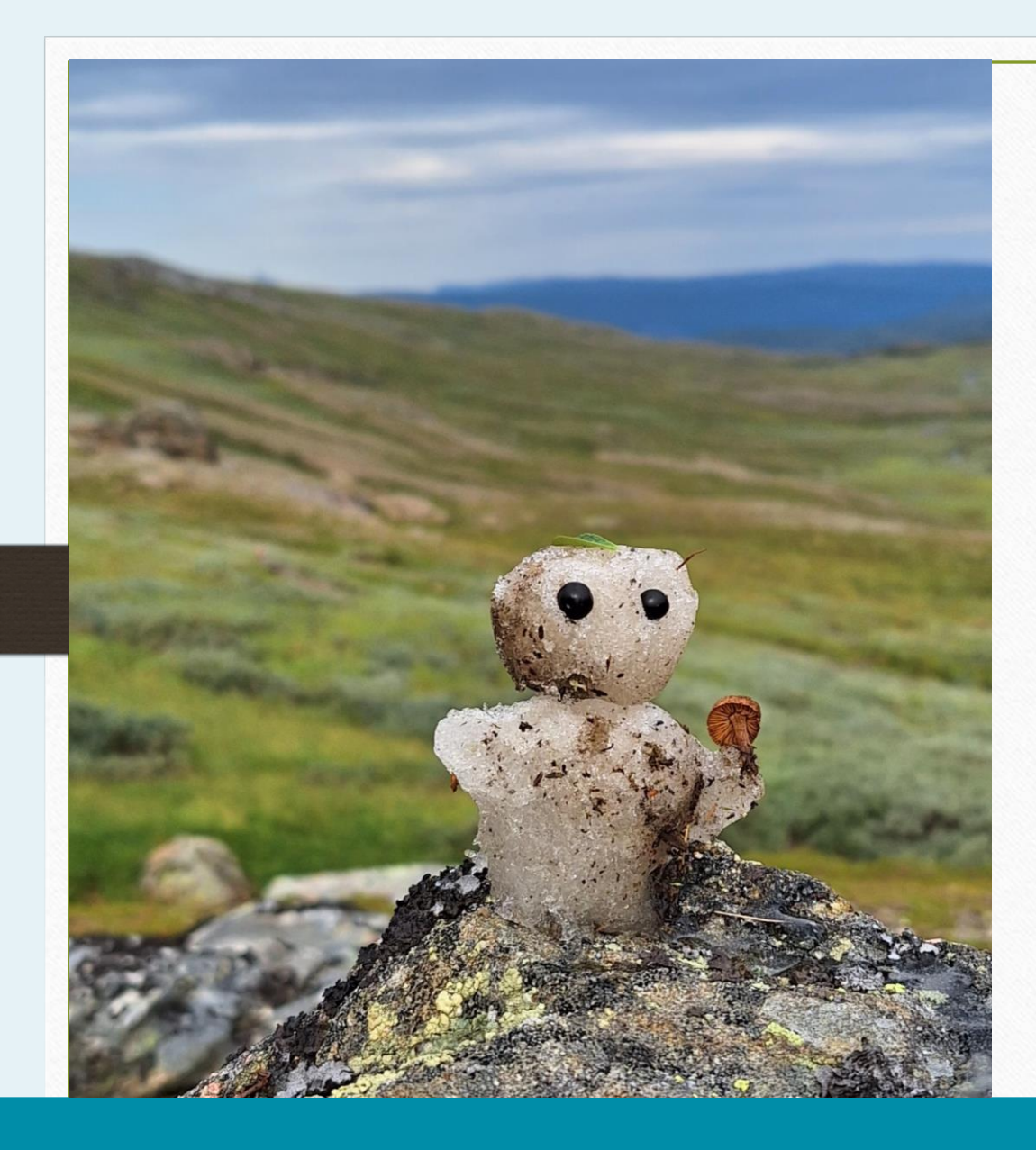

## Husk!

- Legg inn eget telefonnummer
- Sjekk kvittering av søknad på e-post
- Tilleggsopplysninger i søkeweb
- Flytting? Kryss av og send inn dokumentasjon før 15.juni

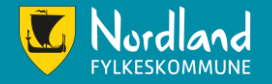

## Frister

- 1.februar
- 1.mars
- 1.april
- 15.juni

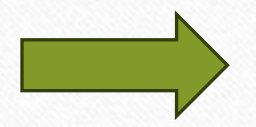

1.inntak 5.juli

2.inntak 26.juli

Vigo.no Vilbli.no Utdanning.no Lovdata.no

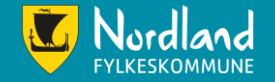